# 국내 전자책 이용 안내

※ 스마트폰에서 국내전자책 교보문고를 이용하기 위한 인증 절차입니다.

1. 도서관 홈페이지(http://lib.chu.ac.kr)에 접속

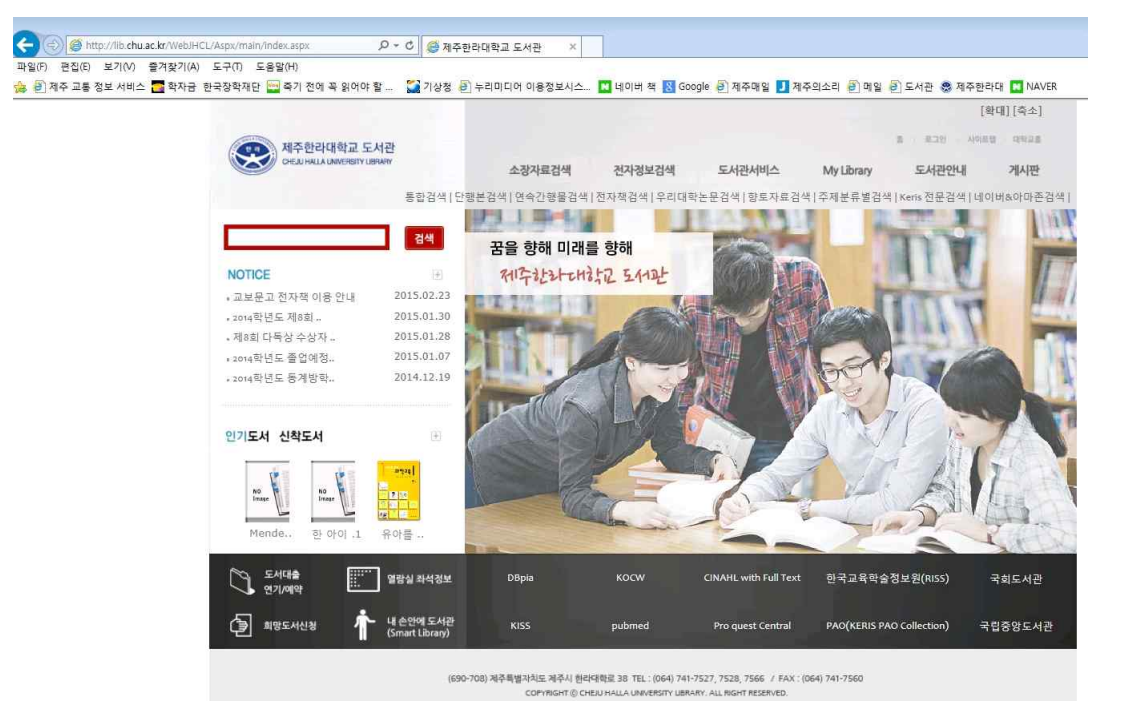

## 2. 상단 메뉴 「전자정보검색 - 전자책」 클릭

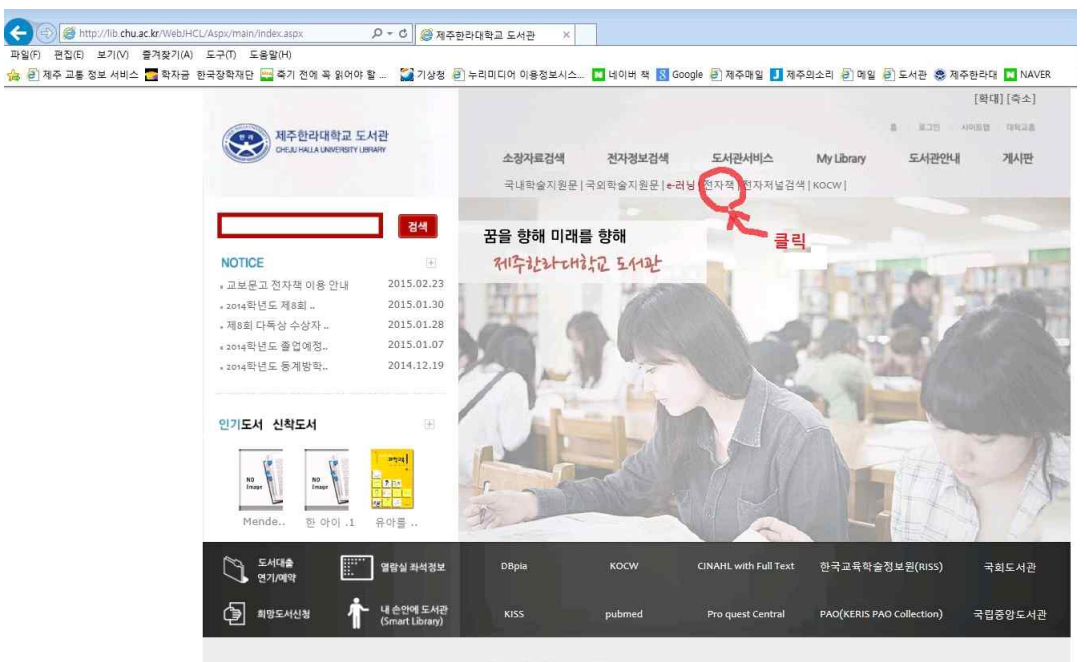

(690-708) 제주특별자치도 제주시 한마대학로 38 TEL : (064) 741-7527, 7528, 7566 / FAX : (064) 741-7560 COPYRIGHT @ CHEAU HALLA UNIVERSITY UBRARY, ALL RIGHT RESERVED.

### 3. 국내전자책(교보문고) 클릭

| 제주한라대학<br>CHEQU HALLA UNIVER | 교 도서관<br>ISTY UBRATY |        |        |            | 8   E | 인   사이트앱   대회 | 비교홍 |
|------------------------------|----------------------|--------|--------|------------|-------|---------------|-----|
|                              | 소장자료검색               | 전자정보검색 | 도서전서비스 | My Library | 도서관안내 | 계시판           |     |

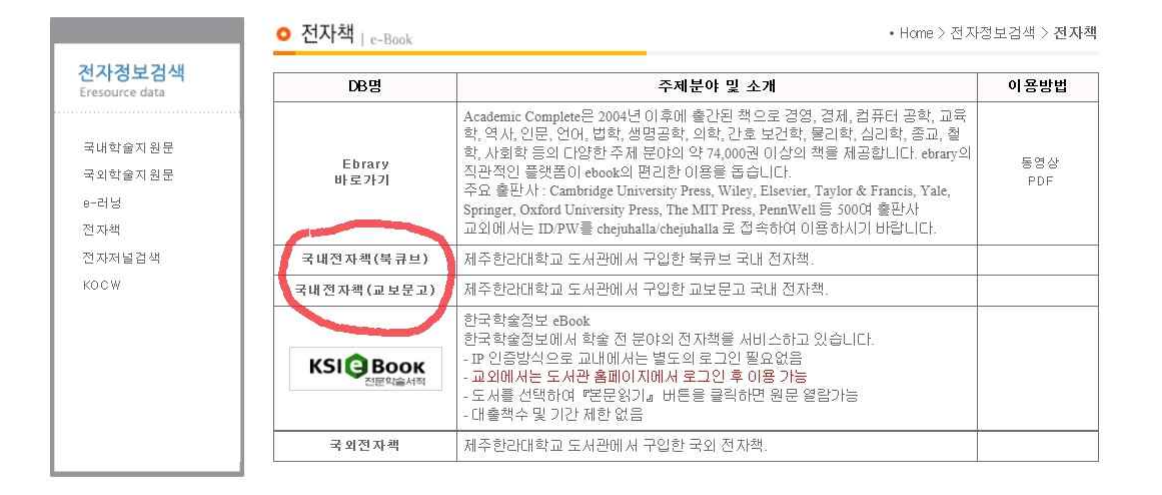

(690-708) 제주특별자치도 제주시 한라대학료 38 TEL : (064) 741-7527, 7528, 7566 / FAX : (064) 741-7560 COPYRIGHT © CHEN HALLA UNIVERSITY UBRARY, ALL RIGHT RESERVED.

4. 로그인 : 교직원인 경우 사번과 비밀번호 입력

학생인 경우 학번과 주민번호 뒷자리 입력

|                                  | 소장자료검색             | 전가정보검색 | 도서관서비스        | My Library                                        | 도서관안내     |                    |
|----------------------------------|--------------------|--------|---------------|---------------------------------------------------|-----------|--------------------|
| <mark>로그인</mark><br>Login<br>로그인 | <mark>0</mark> 로그인 |        | 이용자 여<br>비밀번호 | 바이디<br>:<br>· · · · · · · · · · · · · · · · · · · | 2] 🗱 취소 ] | • Home > 로그인 > 로그인 |
|                                  |                    |        |               | and the second division of the                    |           | A1                 |

(690-708) 제주특별자치도 제주시 한라대학로 38 TEL: (064) 741-7527, 7528, 7566 / FAX: (064) 741-7560 COPYRIGHT ⓒ CHEUN HALLA UNIVERSITY LIBRARY, ALL RIGHT RESERVED.

## 5. 로그인 이후 국내전자책(교보문고) 클릭

|                                 |                     |               |              | 0          |              | [확대]        | ] [축소] |
|---------------------------------|---------------------|---------------|--------------|------------|--------------|-------------|--------|
| 제주한라대학교<br>CHEJU HALLA UNIVERSI | L 도서관<br>ITY UBRARY | <b>4 %9</b> 4 | 반갑습니다.현재 마일리 | 리지는 76점입니  | 다. Orechin 울 | 르그아웃   사이트랩 | 대학교홍   |
|                                 | 소장자료검색              | 전자정보검색        | 도서관서비스       | My Library | - 로그인 상태     | 계시판         |        |

| Eresource data                    | DB명            | 주제분야 및 소개                                                                                                    | 이용방법       |
|-----------------------------------|----------------|----------------------------------------------------------------------------------------------------|------------|
| 국내학술지원문<br>국외학술지원문<br>e-러닝<br>전자책 | Ebrary<br>바로가기 | Academic Complete은 2004년 이후에 출간된 책으로 경영, 경제, 컴퓨터 공학, 교육<br>학, 역사, 인문, 언어, 법학, 생명공학, 의학, 간호 보건학, 물리학, 심리학, 종교, 철<br>학, 사회학 등의 다양한 주제 분야의 약 74,000권 이상의 책을 제공합니다. ebrary의<br>직관적인 플랫폼이 ebook의 편리한 이용을 돕습니다.<br>주요 출판사: Cambridge University Press, Wiley, Elsevier, Taylor & Francis, Yale,<br>Springer, Oxford University Press, The MIT Press, PennWell 등 500여 출판사<br>교외에서는 ID/PW를 chejuhalla chejuhalla 로 접속하여 이용하시기 바랍니다. | 동영상<br>PDF |
| 전자저널검색                            | 국내전자책(북큐브)     | 제주한라대학교 도서관에서 구입한 북큐브 국내 전자책.                                                                                                    |            |
| KOCW                              | 국내전자책(교보문고)    | 제주한라대학교 도서관에서 구입한 교보문고 국내 전자책.                                                                                                    |            |
|                                   | KSI Book       | 한국학술정보 eBook<br>한국학술정보에서 학술 전 분야의 전자책을 서비스하고 있습니다.<br>-마 (3)차('열프렌 교내에서는 별도의 로그인 필요없음<br>- 교외에서는 도서관 홈페이지에서 로그인 후 이용 가능<br>- 도서를 선택하여 "문문읽기』 버튼을 클릭하면 원문 열람가능<br>- 대출책수 및 기간 제한 없음                                                                                                    |            |
|                                   | 국외전자책          | 제주한라대학교 도서관에서 구입한 국외 전자책.                                                                                                    |            |

(690-708) 제주특별자치도 계주시 한타대학료 38 TEL: (064) 741-7527, 7528, 7566 / FAX: (064) 741-7560 COPYRIGHT@ CHEUN HALLA UNIVERSITY UBRAITY. ALL RIGHT RESERVED.

# 6. 국내 전자책(교보문고) 클릭 화면에서 회원정보 수정 클릭

| 응 제주한라대학교<br>GERUHALLAUNVERSITY                | 대 내서재<br>로그야웃 한참정보수정 이용안내 계시판 사이트랩             |
|------------------------------------------------|------------------------------------------------|
| 전자책                                            | 회원정보수정 필수 SEARCH                               |
| 인기분야: 로맨스 인문학일반 역사일반 한국사 순정만화 경영일반/경영이론        | 어플리케이션 바로가기 회장도서 신청하기                          |
|                                                | MONTHLY BEST 1/2 + CHARLE (B)                  |
| 행목한 노서관, 편리하 도서관                               | 전자력 연애, 색(손)1 프로그램설치 🕥                         |
| 인 너 난 그 너 난 이 아이지 않는 것 같아요.                    | 전사적 선사님 전신 담사님…<br>전자적 나는 조선의 국모다 4 사용자도움탑 ?   |
|                                                | 전사적 국적공실 물건 사례…<br>전자적 전자성1 모바임사비스목록 🗐         |
|                                                | 전사철 21세기 전카폭, 1<br>전자철 한국 현대사 자료집, 1 부록세비스목록 💽 |
| 베스트자료 1 2 《 비 》                                | 더보기 🔶                                          |
| 전자별     모비일       연애, 색(色)1     천사성 신안 성사람···· | 고만 2     독색생활 실천 사례 ···     편지손님 1             |

#### 7. 전자책(교보문고) 회원정보 수정 화면

※ 필수사항 1: 비밀번호, 비밀번호 재입력 칸에 비밀번호 입력
필수사항 2: 스마트폰 이용자는 반드시 휴대폰 번호 입력
필수사항 3: 수정완료 클릭

| 멀리 있는 서점 찾아                           | h 헤매지 말고, 가까운 곳에서 독사 | 를 즐기세요.           |          |               |                |
|---------------------------------------|----------------------|-------------------|----------|---------------|----------------|
|                                       |                      |                   |          |               | MAIN 〉 회원정보수정  |
| 회원                                    | 회원정보수정               |                   |          |               |                |
| 회원수정                                  | 회원정보입력               |                   |          |               | * 필수 입력 사항 입니다 |
| 이용약관<br>개이정님보호정책                      | 아이디                  | 00502             |          |               |                |
|                                       | 새 비밀번호               | 0                 | (영문 혹은 숫 | 자 4자리 이상)     |                |
|                                       | 비밀번호 재입력             | õ                 | (변경하려는   | 비밀번호와 동일하게 입력 | 역해 주세요.)       |
|                                       | *이름                  | 00 502            |          |               |                |
| ····································· | 연락처                  | 휴대폰 010 🗸 - 😪     | 8 - 5191 |               |                |
| 프로그램 설치                               |                      | 일반전화 02 🗸 -       | -        |               |                |
| 내용자 도움말 ?                             | E-Mail               | @                 |          | 직접입력          | ~              |
| 로바일서비스 목록                             | 주소                   | ( 새주소로 입력해 주세요. ) |          |               |                |
| 부록 서비스 목록                             | 회원그룹                 | 회원 <b>&gt;</b>    |          | 1             | 클릭             |
|                                       |                      | CHIE              | 입력       | 수정완료          |                |

# ※ 여기까지가 스마트폰에서 교보문고 어플을 사용할 수 있는 인증 과정이였습니다.

# ※ 인증 이후 : 스마트폰에서 "play스토어" 또는 "애플스토어"에서 「교보문고 NEW 전자도서관」 어플을 검색하여 설치

### ※ 인증 이후는 다음 사용자 매뉴얼을 따라 주시면 됩니다.

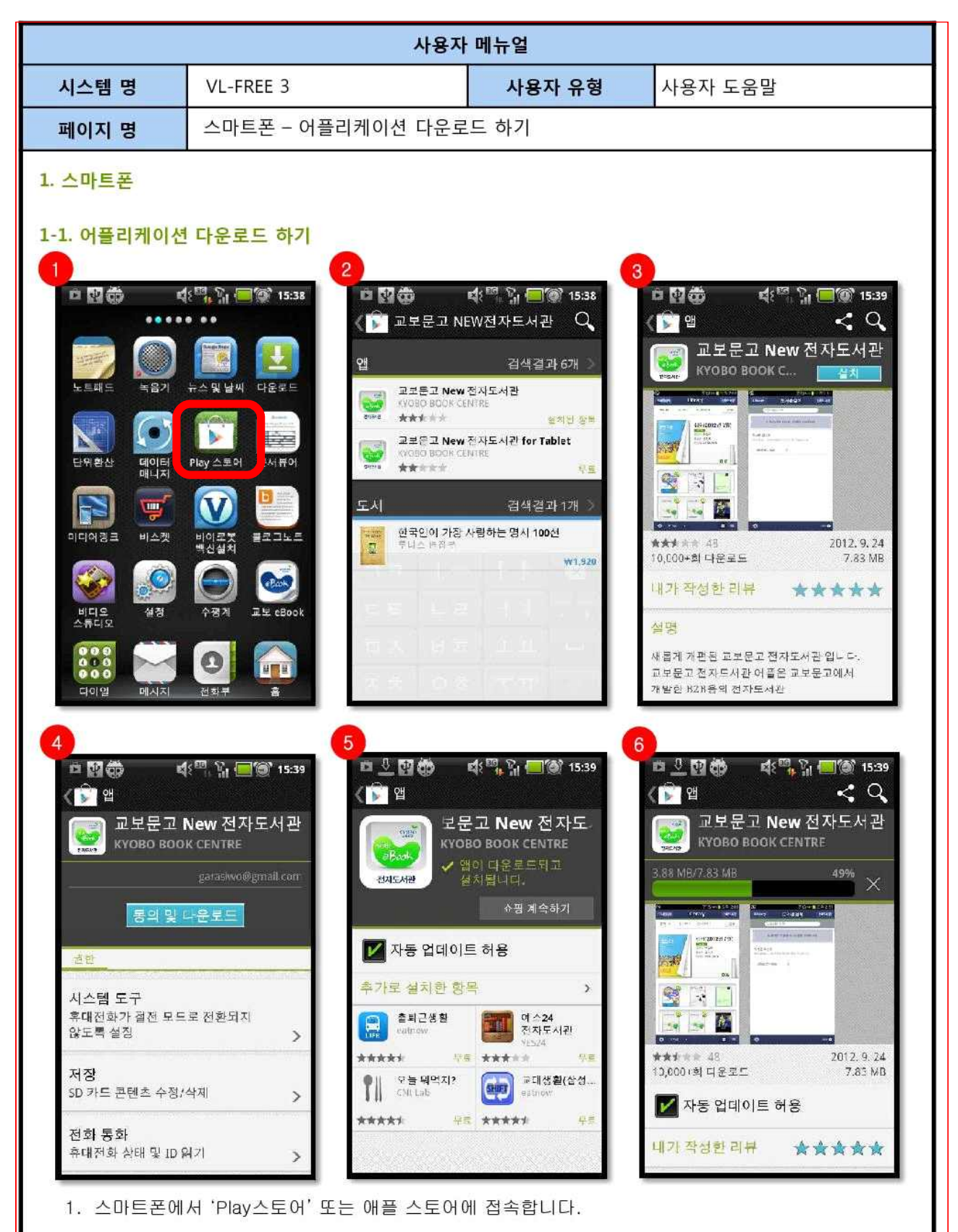

2.3. '교보문고 NEW전자도서관' 어플을 선택하고 '설치'버튼을 클릭합니다.

4. 5. 6. '동의 및 다운로드' - '쇼핑 계속하기' 버튼 클릭 후 어플을 다운로드 받고 설치를 합니다.

| 사용자 메뉴얼             |           |        |         |  |  |
|---------------------|-----------|--------|---------|--|--|
| 시스템 명               | VL-FREE 3 | 사용자 유형 | 사용자 도움말 |  |  |
| 페이지 명 스마트폰 - 로그인 하기 |           |        |         |  |  |
|                     |           |        |         |  |  |

1-2. 로그인 하기

전자도서관 프로그램은 해당 도서관에 가입되어 있어야 사용이 가능합니다.

이용하는 도서관명을 검색 후 즐겨찾기 등록하면 추후 이용 시 부터 사용이 편리합니다.

이용하는 도서관을 선택하여, 로그인하면 해당도서관의 도서를 대출하여 열람할 수 있습니다.

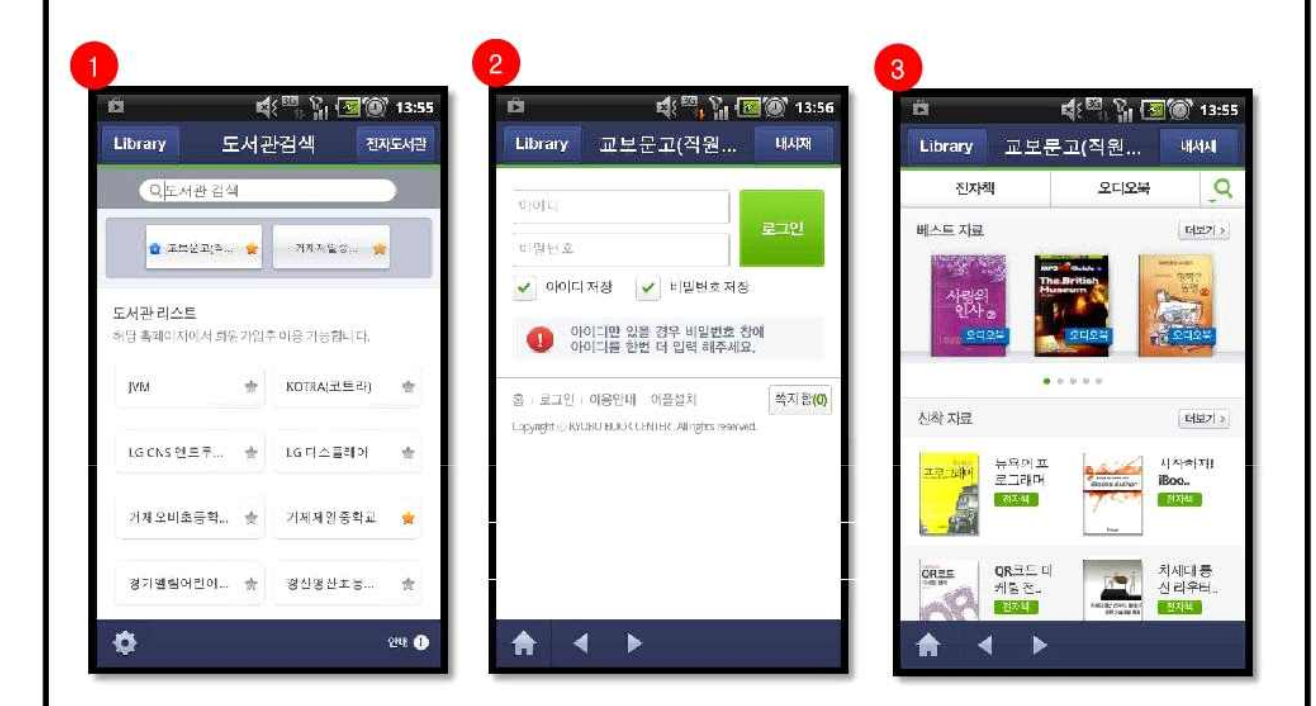

 도서관 검색메뉴에서 전자도서관을 검색합니다.이때 자주가는 도서관을 즐겨찾기 해두시면 편리하게 이용할 수 있습니다.

2. 검색한 전자도서관 홈페이지에 접속합니다.

 아이디와 비밀번호 입력 후 로그인을 합니다. 아이디만 있을 경우 비밀번호 창에 아이디를 한번 더 입력하세요.

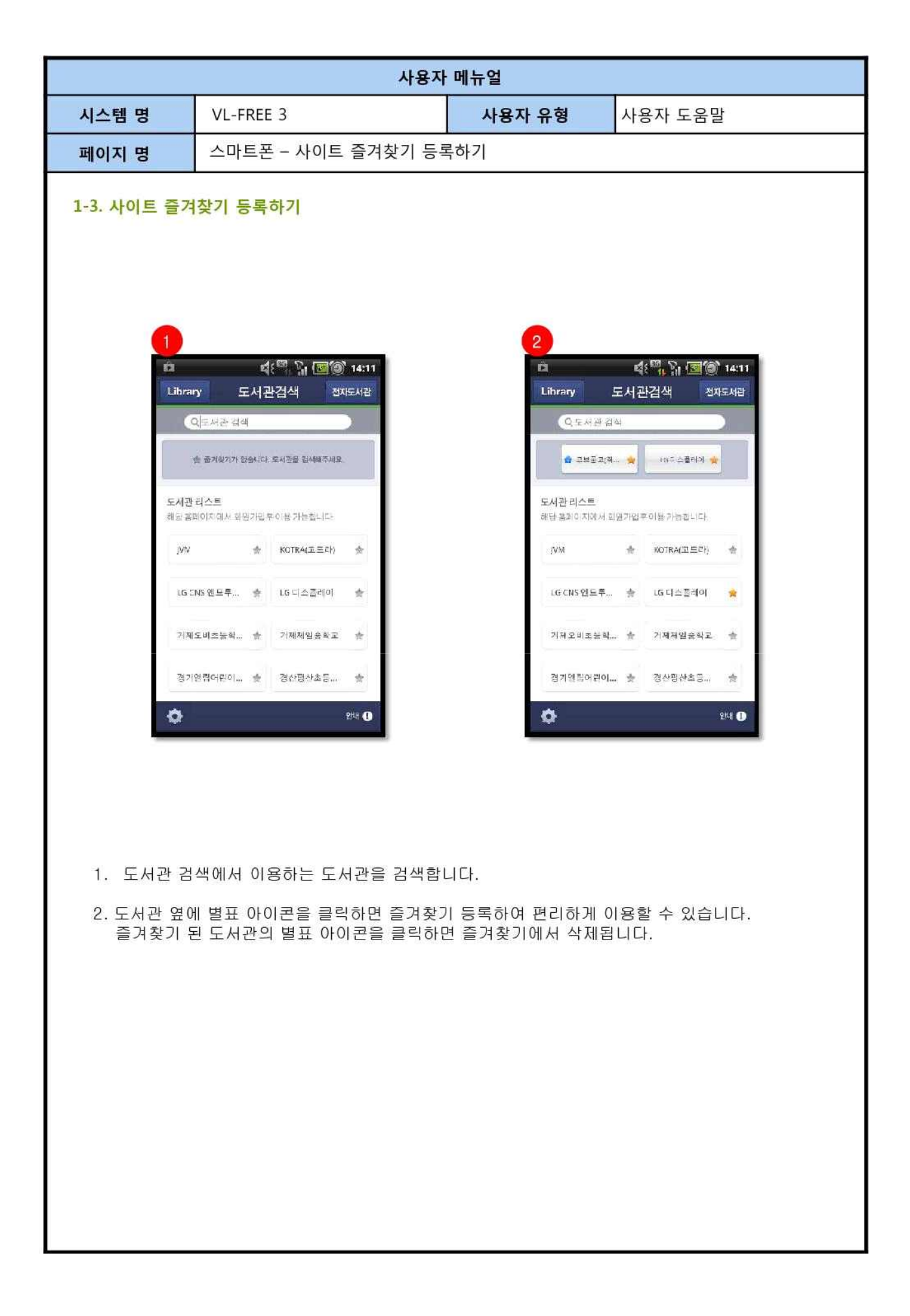

※ 자세한 매뉴얼은 도서관 홈페이지 공지사항이나 교직원 게시판에서 다운 받으세요